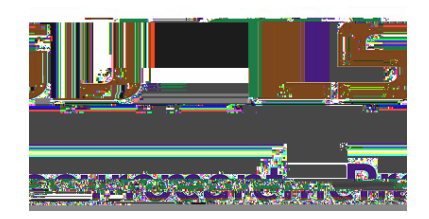

## PREPARING DOCUMENTS FOR SIGNATURE IN PDF

Create interactive forms for signature that can be used by anyone, ensuring privacy and independence for all. The Prepare Form Wizard in Adobe Acrobat Pro can be used to create interactive forms from an existing electronic document (for example a Word, PDF, or Excel document) or from a paper form that was placed in a scanner with the resulting image opened in Acrobat.

- 1. If working from a word document, Save the File as a PDF first.
- 2. Open the working file in Adobe Acrobat Pro.
- 3. Once the file is open in Adobe Acrobat Pro, click on the **Tools** pane.
- 4. Start by selecting the **Prepare Forms**Wizard from the Tools pane. (See "Figure 1. Prepare Form Wizard")
- 5. On the next screen select "Start"
- 6. Adobe Acrobat Pro will then analyze the document, add any detected form fields, and puts the document in Forms Editing Mode. The document will look similar to what is shown in "Figure 2. Forms Editing Mode". From here, yo can add, edit or delete the automatically created fields.
- 7. Select and delete any fields that are not needed.
  - a. To clear the whole document or a large section, click and drag your mouse over the document or those sections you want to remove and hit the "Delete" key on your keyboard.
- 8. Go to the part of the document where signatures are required.
- 9. Utilize the Form Editing Toolbar(See "Figure 3. FormEditing Toolbar") and select

Once all fields are in place, select the "Close" button on the right side of the Form EditingToolbar and Save the document.

12. Email the document to the proper

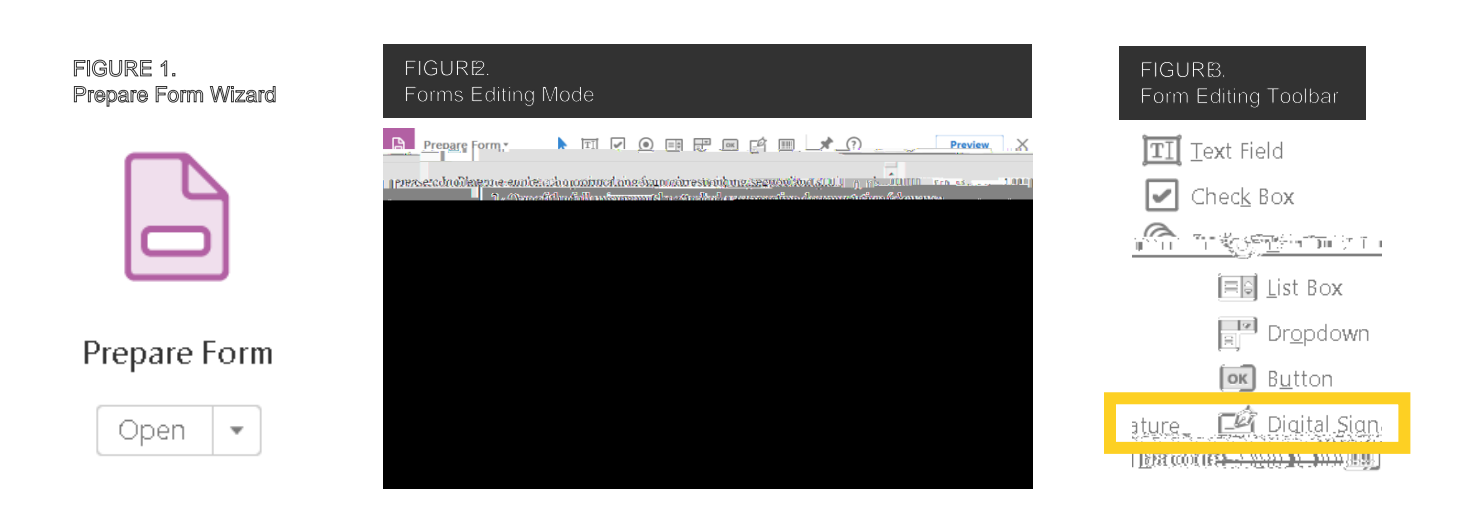